## GILTZA

# Guide de réservation express

#### Réservation

- > Ouvrez l'application mobile et recherchez le lieu
- Cliquez sur le lieu et vous serez redirigé vers une page internet où il faudra vous connecter puis vous accéderez au planning de réservation

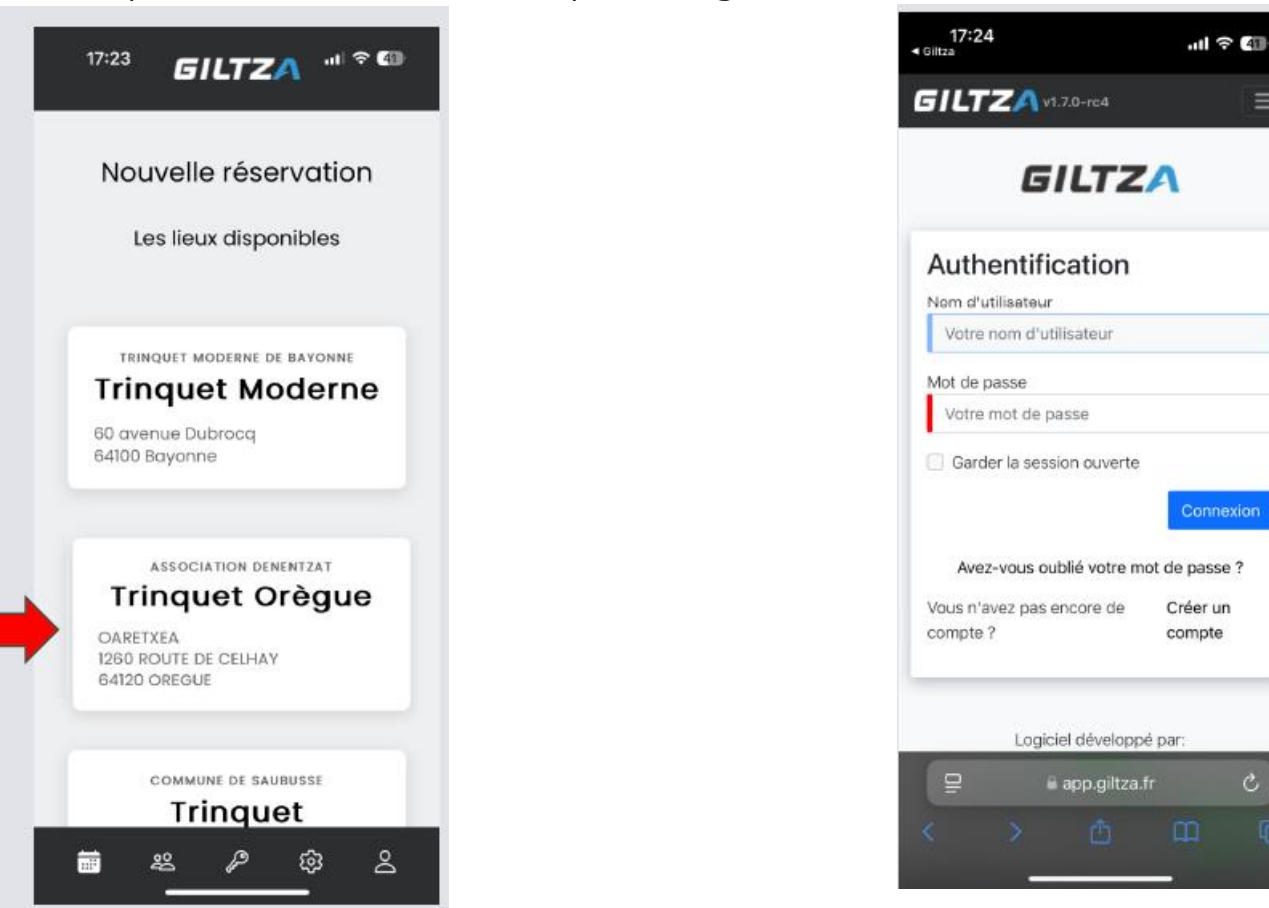

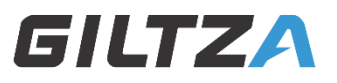

#### Réservation

- > Choisissez le jour et l'heure où vous souhaitez faire votre réservation
- > Une page récapitulative s'ouvre
- > Si tout est OK, enregistrez en cliquant le bouton en base à droite

| 17:2<br>Giltza            | 4               |              |                   | ııll 奈 40   |  |
|---------------------------|-----------------|--------------|-------------------|-------------|--|
| 5/L7                      | <b>ZA</b> v     | 🎝 v1.7.0-rc4 |                   | Ξ           |  |
| Assc ~                    | Trir            | nquet Orèg   | jue ~             | 8           |  |
| Affichage O O Accès C > 🖨 |                 |              |                   |             |  |
|                           | lundi<br>21     | mardi<br>22  | <b>merc</b><br>23 | jeudi<br>24 |  |
| 11:00                     |                 |              |                   |             |  |
| 12:00                     |                 |              |                   |             |  |
| 13:00                     |                 |              |                   |             |  |
| 14:00                     |                 |              |                   |             |  |
| 15:00                     | Ibar            |              |                   |             |  |
| 16:00                     |                 |              |                   |             |  |
|                           | app.giltza.fr Ċ |              |                   |             |  |
|                           |                 |              | m                 | Ō           |  |

| <b>17:28</b><br>Itza           | ull 🗟 (41)           |
|--------------------------------|----------------------|
| Créer une<br>réservatio        | nouvelle<br>n        |
| Organisme                      | Depentrat            |
| Association                    | Denentzat            |
| Lieu 🚯                         |                      |
| Trinquet Orè                   | gue                  |
| Dispositifs                    |                      |
| Accès Trinqu                   | et Orègue            |
| Journée er<br>Date de<br>début | 25 oct. 2024 à 16:00 |
| Mémo, comme                    | entaires             |
| 6                              | Retour Enregistrer   |
|                                | app.giltza.fr        |

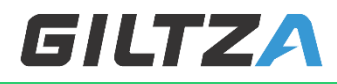

#### Réservation

- Une page pour le paiement va s'ouvrir. Il suffit de cliquer sur « Payer en ligne » et suivre les instructions
- > Si le paiement est OK, la réservation est confirmée et un code apparaît
- Il vous suffira ensuite le jour de la réservation de taper ce code suivi de # sur le clavier de la porte

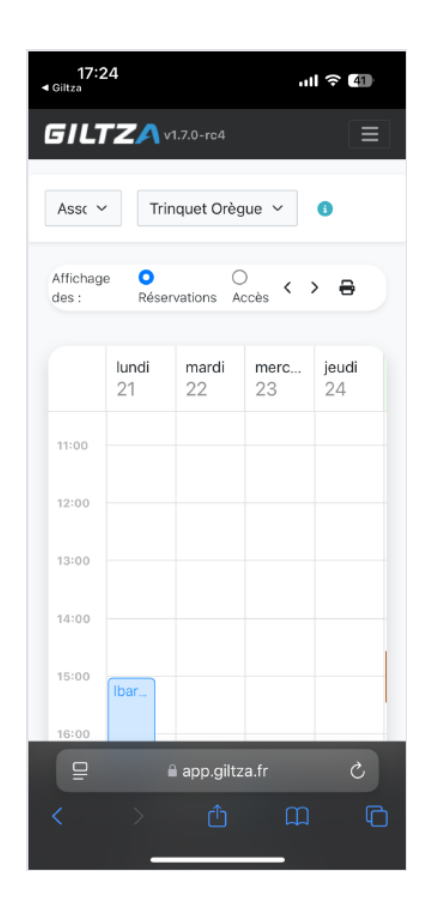

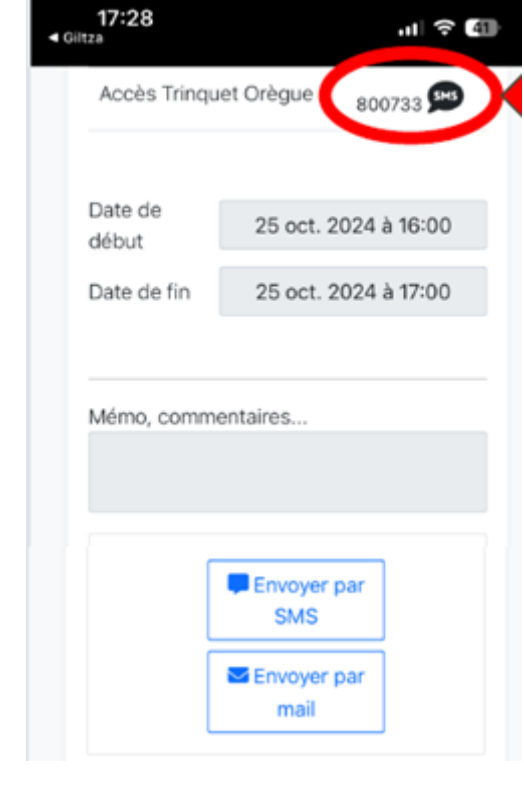

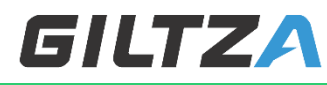

#### Ouverture de la porte

- > Le jour de votre réservation, on peut entrer
  - > soit en tapant le code à 6 chiffres sur le digicode suivi de # pour valider
  - > soit en utilisant l'application mobile de la manière suivante

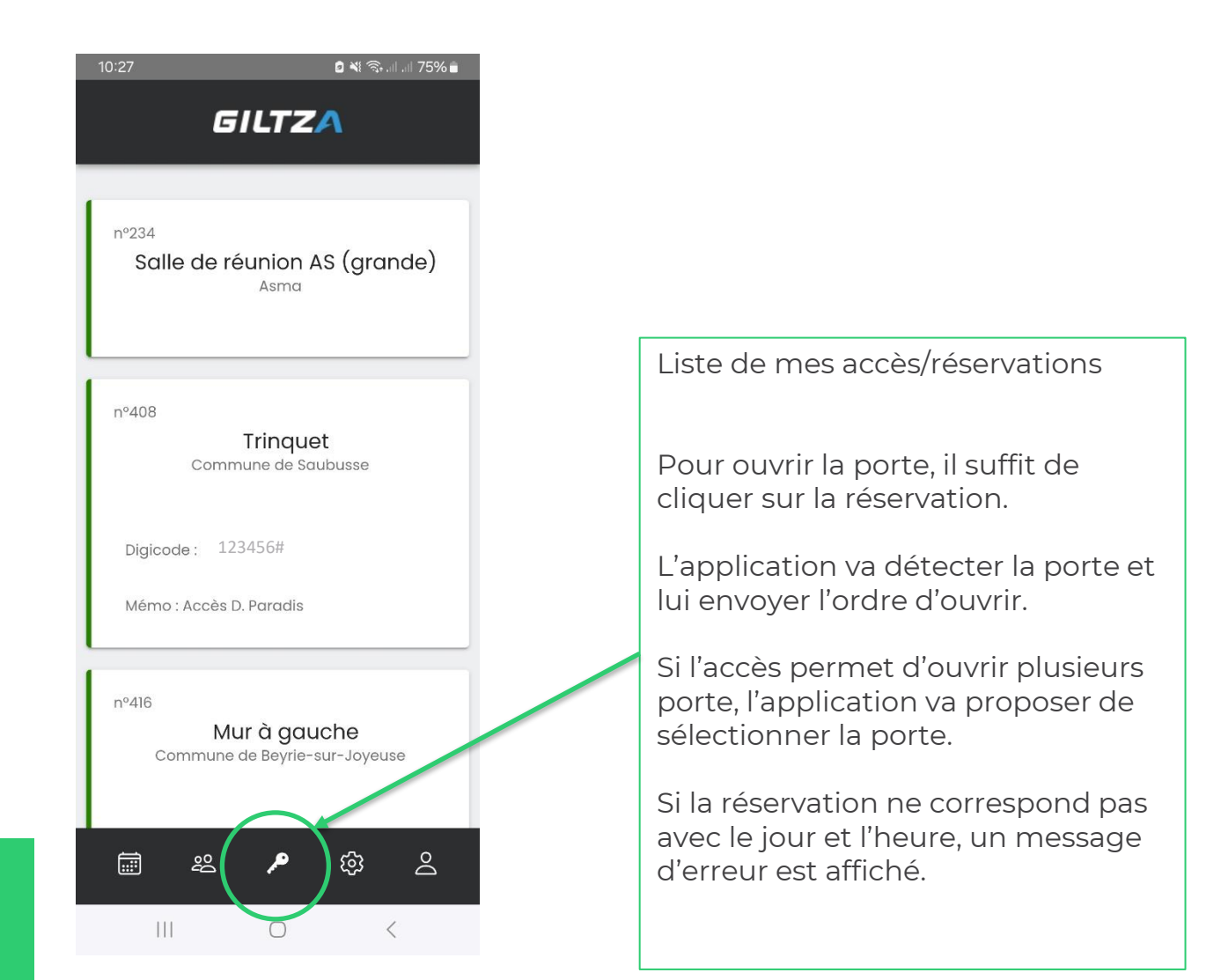

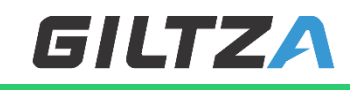

### MERCI

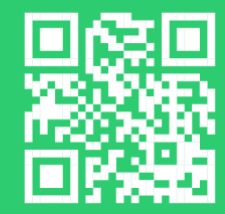

GILTZA | Groupe ARTZAINAK Rue René Elissabide

64130 Mauléon Licharre Tél. : +33 554 810 427 - info@giltza.artzainak.fr <u>LinkedIn</u> . <u>web</u> Votre contact : Nathalie GARCIA +33 748 163 704 n.garcia@giltza.fr

Guide de réservation express v2502